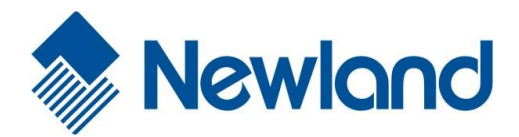

# NLS-EVK3030

# **Software Development Board**

# **User Guide**

### **Revision History**

| Version | Description                                                | Date               |
|---------|------------------------------------------------------------|--------------------|
| V1.0.0  | Initial release.                                           | September 12, 2016 |
| V1.0.1  | Updated the pictures and relevant texts.                   | October 12, 2017   |
| V1.0.2  | Added an example of cable installation (EM2096).           | February 8, 2018   |
| V1.0.3  | Updated relevant texts.                                    | February 27, 2018  |
| V1.0.4  | Updated Pinout of J1 and Pinout of J2 sections. June 04, 2 |                    |

### **Table of Contents**

| Revision History2 -                 |    |  |  |  |
|-------------------------------------|----|--|--|--|
| About This Guide1                   |    |  |  |  |
| Introduction                        | 1  |  |  |  |
| Chapter 1 Electrical Specifications | 2  |  |  |  |
| EVK3030 Schematic Diagram           | 2  |  |  |  |
| EVK3030 Block Diagram               | 3  |  |  |  |
| Parts Placement Layout              | 4  |  |  |  |
| Scan Engine Port Pinouts            | 6  |  |  |  |
| Pinout of J1                        | 7  |  |  |  |
| Pinout of J2                        | 8  |  |  |  |
| 12-pin FFC Cable Installation       | 9  |  |  |  |
| EVK3030 Circuit Diagram             | 11 |  |  |  |
| Operating Instructions              | 12 |  |  |  |
| Connecting EVK3030 to PC via J3     | 12 |  |  |  |
| Connecting EVK3030 to PC via J4     | 12 |  |  |  |
| Connecting EVK3030 to PC via J5     | 12 |  |  |  |

-

### **About This Guide**

#### Introduction

This manual provides instructions on how to use NLS-EVK3030 software development board (hereinafter referred to as "EVK3030"). EVK3030 is an upgrade of EVK3000 V2 with an additional USB port via which users can enjoy the USB feature of the scan engine connected. For more details about scan engines which EVK3030 is applicable to, please ask the technical support for the scan engine supporting table.

## **Chapter 1 Electrical Specifications**

EVK3030 Schematic Diagram

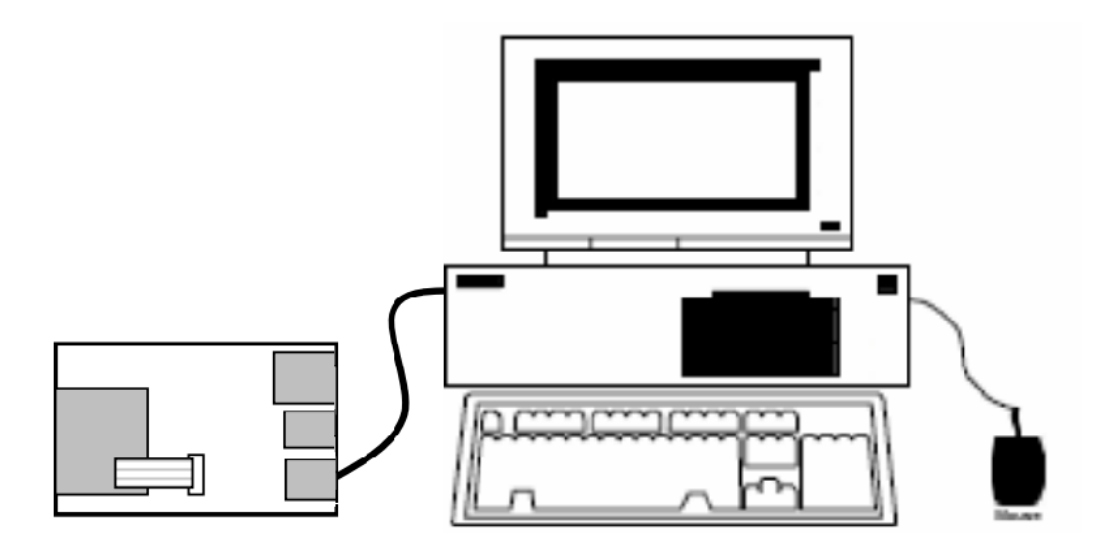

#### EVK3030 Block Diagram

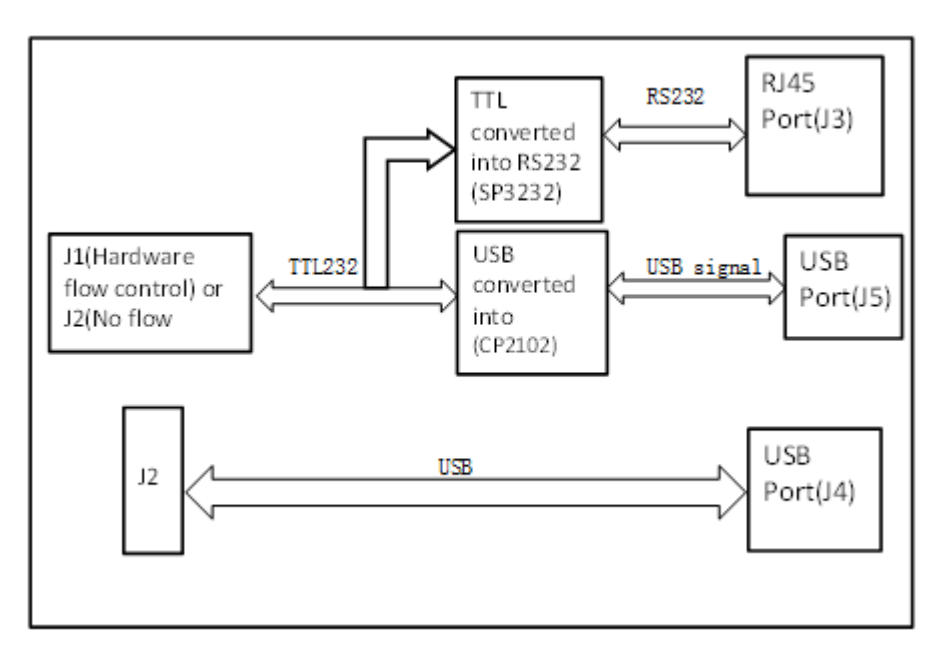

- 1. Place a scan engine on EVK3030.
- 2. Connect the scan engine to EVK3030 with a 12-pin FFC cable.
- 3. Connect EVK3030 to PC.

Parts Placement Layout

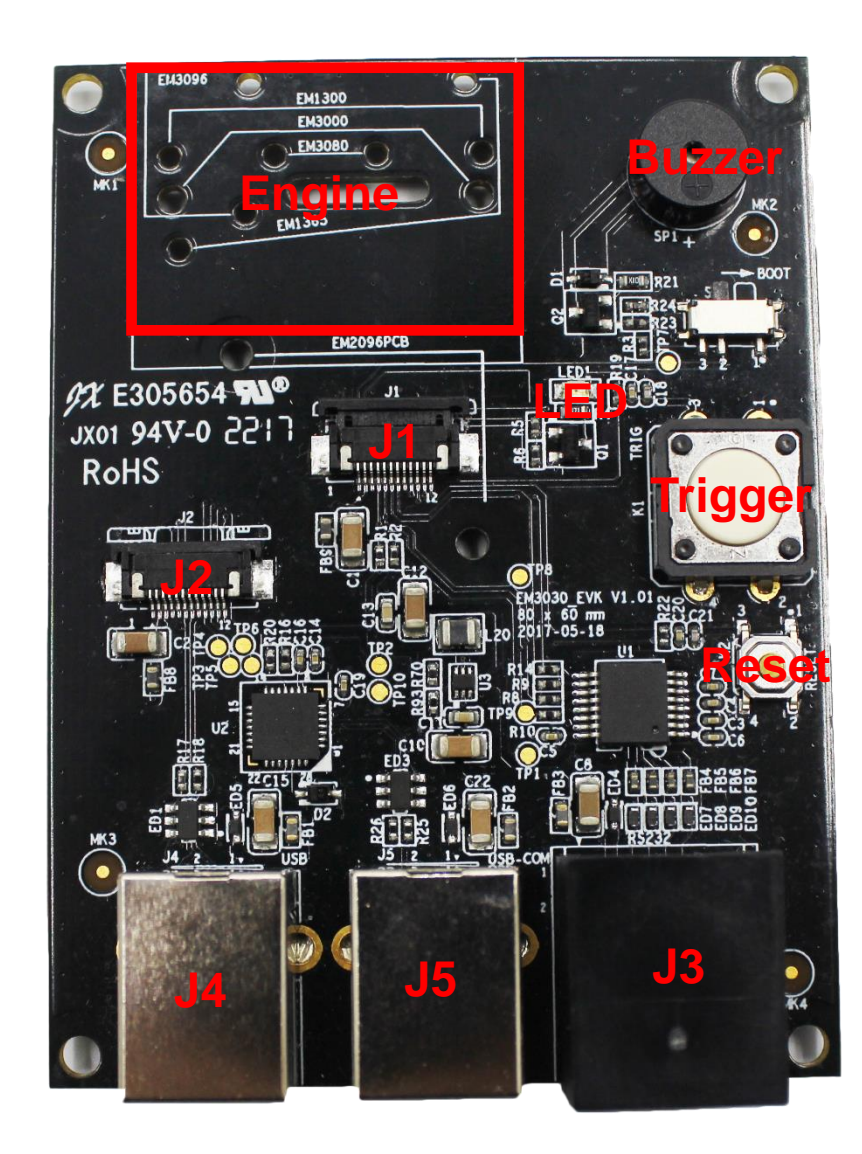

| Part    | Description                   | Note                                               |
|---------|-------------------------------|----------------------------------------------------|
| J1      | TTL-232 scan engine port      | Connect J3 or J5 to a host device.                 |
| J2      | TTL-232/USB scan engine port  | Connect J3 or J4 or J5 to a host device.           |
| J3      |                               | Connect J1 or J2 to a scan engine using TTL-232    |
|         | RJ45 port                     | signals. EVK3030 converts TTL-232 signals of       |
|         |                               | scan engine into RS-232 signals. EVK3030 only      |
|         |                               | can communicate with COM tools on host device.     |
| J4      |                               | Connect J2 to a scan engine using USB signals.     |
|         | USB-A port                    | EVK3030 can communicate with host device           |
|         |                               | through USB HID port and USB COM emulation.        |
| J5      | USB-B port, TTL-232 to USB    | Connect J1 or J2 to scan engine using TTL-232      |
|         |                               | signals.                                           |
|         |                               | EVK3030 converts TTL-232 signals of scan engine    |
|         |                               | into USB signals. EVK3030 only can communicate     |
|         |                               | with USB virtual COM on host device.               |
| LED     | LED                           | Red LED will flash when the barcode reading is     |
|         | (Good Read LED output)        | done.                                              |
| Buzzer  | Buzzer (Good Read/Power On    | The Beep sound will occur when the scan engine is  |
|         | beeper output)                | powered on or the barcode reading is done.         |
| Trigger | Trigger                       | Barcode reading can be conducted through           |
|         | (Trigger signal input)        | control over the trigger signal.                   |
| Deset   | Reset Button                  | Reset signal input. Keep the low level above 100us |
| Reset   | (Reset signal input)          | to reset the scan engine.                          |
| Engine  | Space for placing scan engine | It is used for placing and fixing the scan engine. |

### Scan Engine Port Pinouts

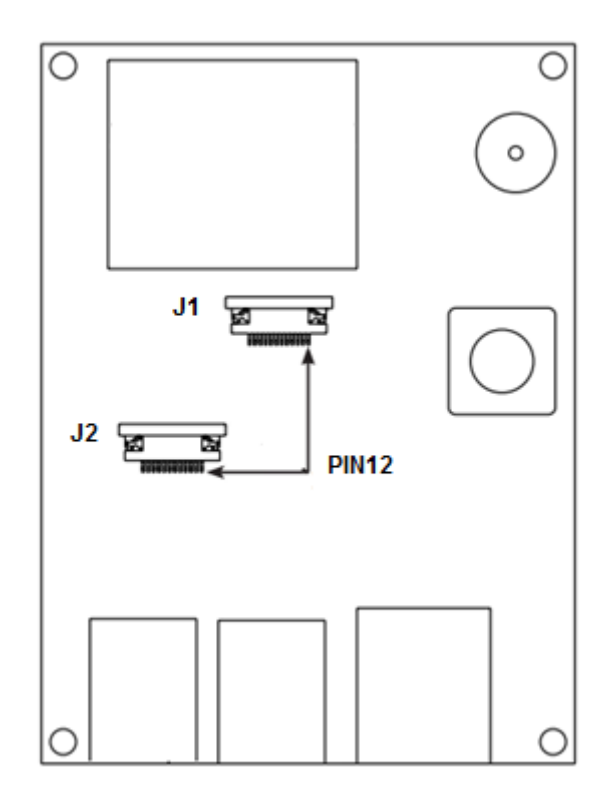

#### Pinout of J1

| PIN | Signal | Function                                                                    |
|-----|--------|-----------------------------------------------------------------------------|
| 1   | BOOT   | It is connected to the DIP Switch. Put the switch on the right where        |
|     |        | EVK3030 is set as the low level. Under such circumstance, it will enter the |
|     |        | Boot downloading mode. If it connects to the PIN of the scan engine which   |
|     |        | is NC, there will be no such function and DIP switch will be invalid.       |
| 2   | VCC    | 3.3V power supply.                                                          |
| 3   | GND    | Power-supply ground.                                                        |
| 4   | RXD    | RXD signal led out via the EVK3030 connects to the PIN (RXD) of the scan    |
|     |        | engine.                                                                     |
| 5   | TXD    | TXD signal led out via the EVK3030 connects to the PIN (TXD) of the scan    |
|     |        | engine.                                                                     |
| 6   | CTS    | Clear to send.                                                              |
| 7   | RTS    | Request to send.                                                            |
| 8   | -      | Not connected.                                                              |
| 9   | BUZ    | Beeper output.                                                              |
| 10  | LED    | Good Read LED output.                                                       |
| 11  | nWake  | Reset signal input. The PIN is conneted to the Key K2 (reset). Press the    |
|     |        | Key K2 (reset), and EVK3030 will enter the low level state. Keep the low    |
|     |        | level above 100 us to reset the scan engine.                                |
| 12  | nTrig  | Trigger signal input.                                                       |

#### Pinout of J2

| PIN | Signal | Function                                                                 |
|-----|--------|--------------------------------------------------------------------------|
| 1   | -      | Not connected.                                                           |
| 2   | VCC    | 3.3V power supply.                                                       |
| 3   | GND    | Power-supply ground.                                                     |
| 4   | RXD    | RXD signal led out via the EVK3030 connects to the PIN (RXD) of the scan |
|     |        | engine.                                                                  |
| 5   | TXD    | TXD signal led out via the EVK3030 connects to the PIN (TXD) of the scan |
|     |        | engine.                                                                  |
| 6   | USB-   | USB D- differential data signal.                                         |
| 7   | USB+   | USB D+ differential data signal.                                         |
| 8   | -      | Not connected.                                                           |
| 9   | BUZ    | Beeper output.                                                           |
| 10  | LED    | Good Read LED output.                                                    |
| 11  | nWake  | Reset signal input. The PIN is conneted to the Key K2 (reset). Press the |
|     |        | Key K2 (reset), and EVK3030 will enter the low level state. Keep the low |
|     |        | level above 100 us to reset the scan engine.                             |
| 12  | nTrig  | Trigger signal input.                                                    |

### 12-pin FFC Cable Installation

The example below shows how the EM2096 scan engine should be connected to the EVK3030.

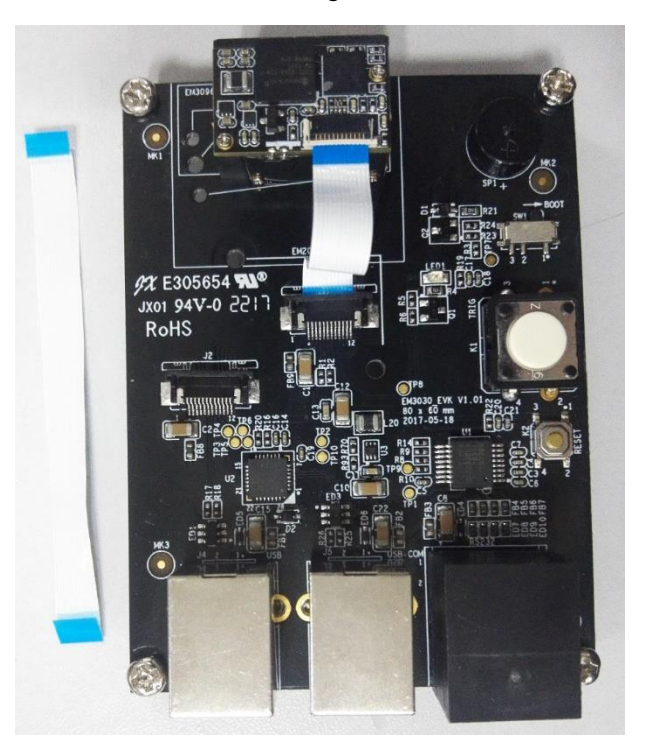

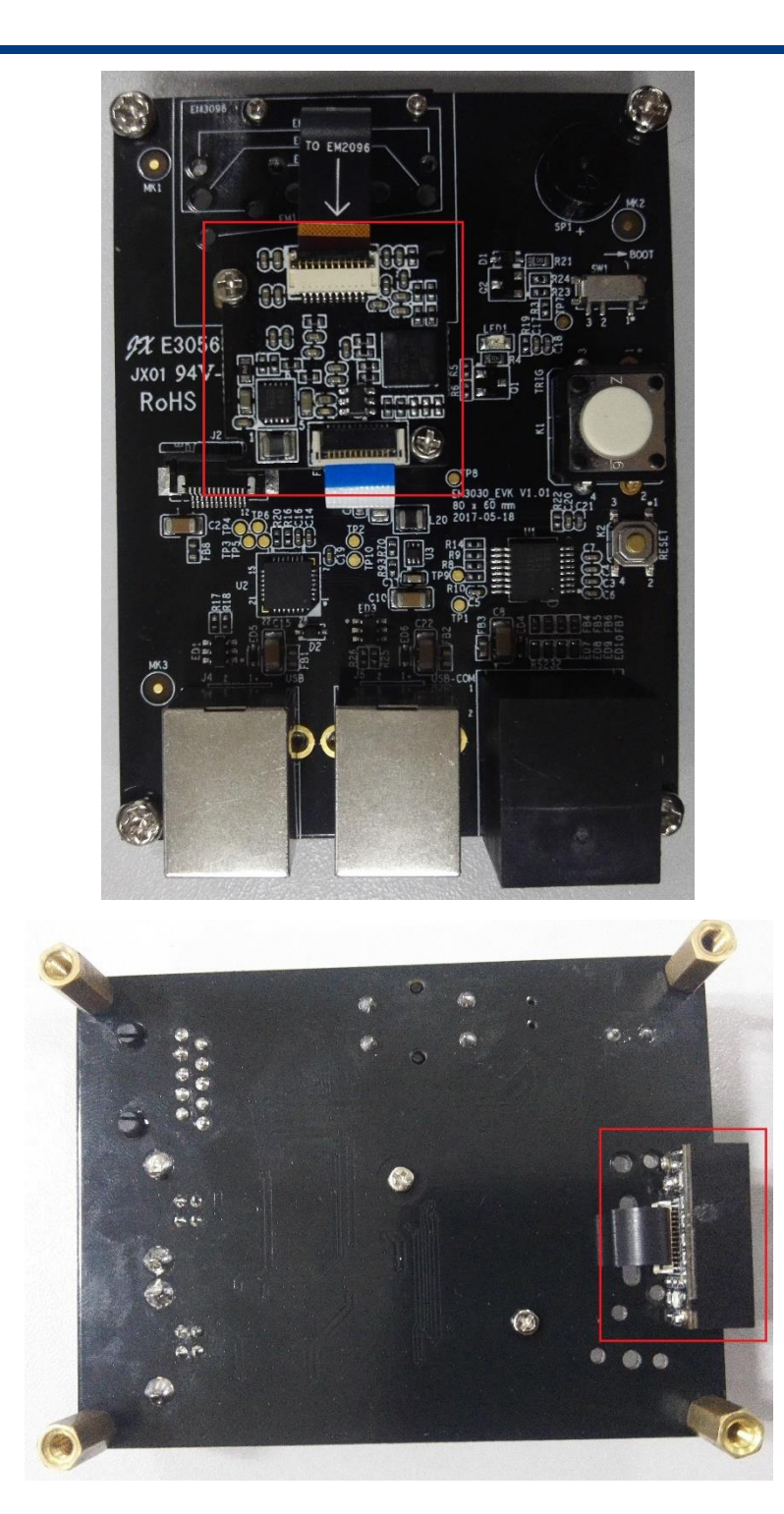

### EVK3030 Circuit Diagram

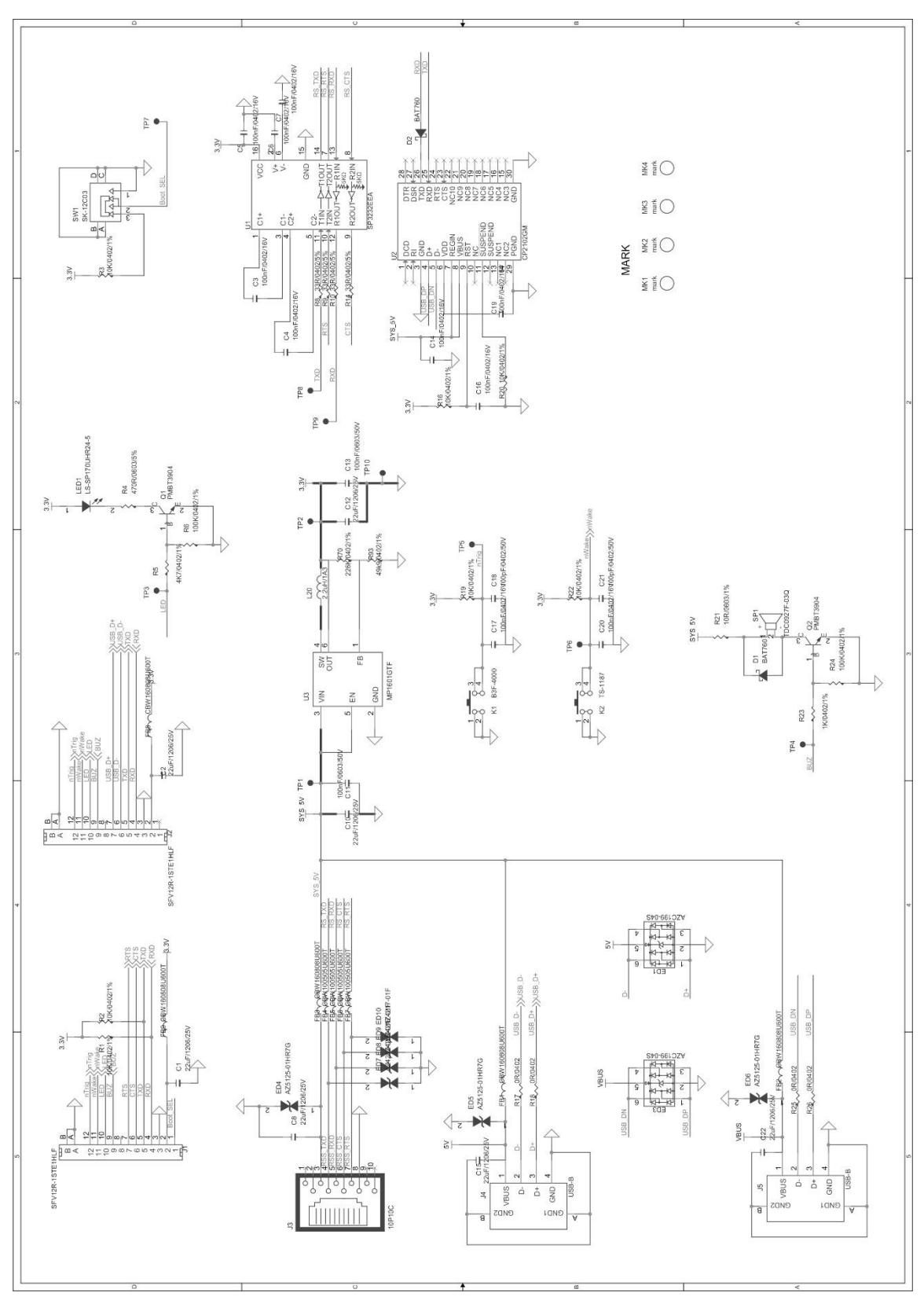

#### **Operating Instructions**

#### Connecting EVK3030 to PC via J3

- 1. Connect J1 or J2 on EVK3030 to scan engine supporting TTL-232 port.
- 2. Connect J3 on EVK3030 to the serial port on PC with RS-232 cable (CBL037R).
- 3. Plug the power adapter (KSAS0120500150D5) into the power connector on the RS-232 cable.
- 4. Plug the power adapter into AC outlet.
- 5. When EVK3030 is electrified, its buzzer will beep, which means EVK3030 is in working state.
- 6. Press the trigger and start to read barcodes.

#### Connecting EVK3030 to PC via J4

- 1. Connect J2 on EVK3030 to scan engine supporting USB port.
- 2. Connect J4 on EVK3030 to the USB port on PC with USB cable (FM300U).
- 3. When using USB HID-KBW, no driver is required; when using USB COM Port Emulation, install the corresponding driver (UFCOM driver) on PC.
- 4. When EVK3030 is electrified, its buzzer will beep, which means EVK3030 is in working state.
- 5. Press the trigger and start to read barcodes.

#### Connecting EVK3030 to PC via J5

- 1. Install CP210x driver on PC.
- 2. Connect J1 or J2 on EVK3030 to scan engine supporting TTL-232 port.
- 3. Connect J5 on EVK3030 to the USB port on PC.
- 4. When EVK3030 is electrified, its buzzer will beep, which means EVK3030 is in working state.
- 5. Press the trigger and start to read barcodes.

#### Newland Auto-ID Tech. Co., Ltd. (Headquarter)

Add: No.1, Rujiang West Rd., Mawei, Fuzhou, Fujian 350001, China Tel: +86 (0) 591 8397 9500 Fax: +86 (0) 591 8397 9216 E-mail: <u>info@nlscan.com</u> Web: www.newlandaidc.com

#### Newland APAC

#### Newland Taiwan Inc.

Add: 7F-6, No. 268, Liancheng Rd., Jhonghe Dist. 235, New Taipei City, Taiwan Tel: +886 2 7731 5388 Fax: +886 2 7731 5389 Email: info@newland-id.com.tw Web: www.newland-id.com.tw

#### Newland Japan

Tel: +886 2 7731 5388 ext. 71 Email: info@nlscan.com Web: www.newlandaidc.com/jp/

#### **Newland Korea**

Add: Biz. Center Best-one, Jang-eun Medical Plaza 6F, Bojeong-dong 1261-4, Kihung-gu, Yongin-City, Kyunggi-do, South Korea Tel: +82 10 8990 4838 Fax: +82 70 4369 0009 Email: info@nlscan.com Web: www.newlandaidc.com/kor/

#### **Newland India**

Add: 814, Tower B, NOIDA ONE business park B-8, Sector 62, Noida, Uttar Pradesh-201301 Tel: +91 120 7964266 Email: info@nlscan.com Web: www.newlandaidc.com

#### **Newland EMEA**

#### **Newland Europe BV**

Add: Rolweg 25, 4104 AV Culemborg, The Netherlands Tel: +31 (0) 345 87 00 33 Fax: +31 (0) 345 87 00 39 Email: sales@newland-id.com Tech Support: tech-support@newland-id.com Web: www.newland-id.com

#### Newland NALA

Newland North America Inc. Add: 46559 Fremont Blvd., Fremont, CA 94538, USA Tel: +1 510 490 3888 Fax: +1 510 490 3887 Email: info@nlscan.com Web: www.newlandamerica.com

#### **Newland Latin America**

Tel: +1 (239) 598 0068 Fax: +1 (239) 280 1238 Email: info@newlandla.com Web: www.newlandamerica.com

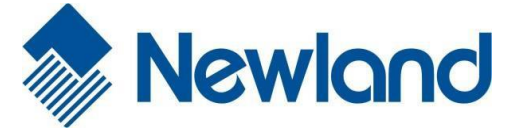

Newland Auto-ID Tech. Co., Ltd.

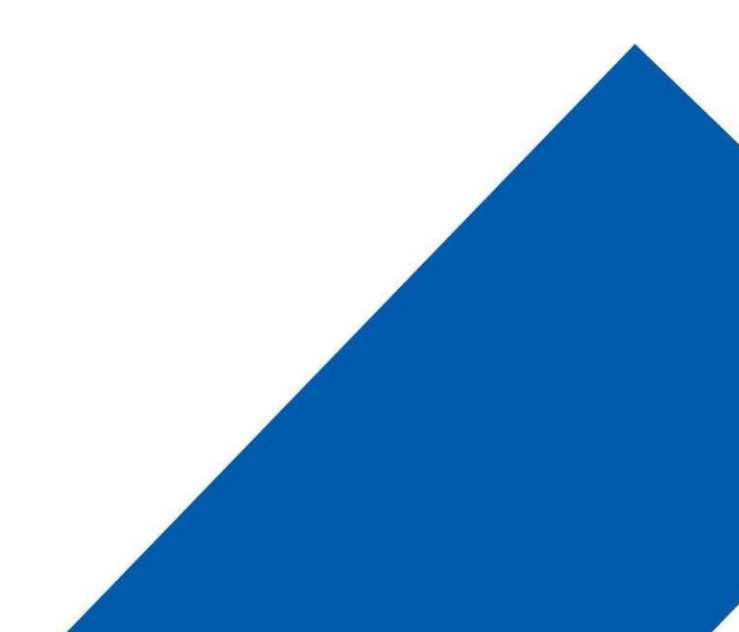